| 1-2.                                                         | 金出了                                             | 明細照会                                              |                              |                         |
|--------------------------------------------------------------|-------------------------------------------------|---------------------------------------------------|------------------------------|-------------------------|
| ※入出金明細<br>・お取引口座<br>照会した取                                    | 照会<br> の取引明細<br> 引明細を日                          | lを、当日を含め過去62日分<br>D刷やダウンロード(CSVフ                  | ♪をご覧いただけ;<br>ファイル)するこ        | ます。<br>ともできます。          |
| メイン か込・口座掛                                                   | 辰替 手数料照会                                        | ↓」契約情報登録・照会│明細情報登録・照                              | 会 管理機能                       |                         |
| ▶ 残高照会 ● 入出                                                  | 金明細照会                                           | <u> </u>                                          |                              |                         |
| ****                                                         | <b>•</b> ••••                                   |                                                   | 画面内容の最新化                     |                         |
|                                                              | · · · · · · · · · · · · · · · · · · ·           |                                                   |                              |                         |
|                                                              | ****                                            | •••••                                             |                              |                         |
| 承認待ちとなっている持<br>・2003年04月10日に発行                               | <del>込が<mark>7件</mark>存在します。</del><br>言わた振込でエラー | -<br>が1件発生しています。                                  | エラー <b>状況</b><br>エラーはありません。  |                         |
| <ul> <li>・2003年04月09日に発信</li> <li>・2003年04月08日に発信</li> </ul> | 言された振込は全て了<br>言された振込は全て了                        | <u>、<br/> 第に処理されました。</u><br> 第に処理されました。           |                              |                         |
| ・2003年04月17日に発行                                              | 言された振込は全て正                                      | 「前に処理されました。                                       | 為替状況<br>本日発信予定:10件           |                         |
|                                                              |                                                 | <u>カレンダー管理へ</u>                                   | 出金処理中:2件<br>処理済:3件           |                         |
| ■○○信用金庫からの                                                   | お知らせ                                            | **************************************            | 承認待:6件                       |                         |
| ・2003年03月01日 これ                                              | <br>  お操作体験版です。                                 |                                                   | 口座為替状況                       |                         |
|                                                              |                                                 | **** ***<br>****                                  | 本日振替予定:10件<br>処理済:3件         |                         |
| ご契約ロ                                                         | 口座一覧                                            | ****                                              | 承認待:6件                       |                         |
| □座情報                                                         | 下記のサービスな                                        | 「すぐご利用頂けます。                                       | ①メイン画面を                      | <br>選択して サブメニューの        |
| 普通 1234567<br>シンキンタロウ                                        | 残局照会                                            |                                                   | 、小出会明細昭                      | 全又は ご契約口座一覧の            |
|                                                              | 総合振込                                            |                                                   |                              |                         |
| 普通 1234568<br>シンキンジロウ                                        |                                                 |                                                   |                              |                         |
| ●入出金明細照会は、照会済                                                | みの明細も出力されます                                     |                                                   | 照云9る万法                       | により照云を開始しまり。            |
|                                                              |                                                 |                                                   | WEB:2件<br>外部ファイル:1件<br>PC:2件 |                         |
| メイン<br>振込・口座掛<br>▶残高照会 → <u>入出</u>                           | 辰替│手数料照会<br>金明細照会 → )                           | ↓<br>↓契約情報登録·照会 ↓明細情報登録·照:<br><mark>双引状況照会</mark> | 会 管理機能                       |                         |
| 口座選択                                                         |                                                 | ホーム>メ                                             |                              | が表示されますので 入出            |
| ①・②の項目を選択し、                                                  | て、「照会ボタン」を                                      | 押してください。                                          | 全田細昭会古                       | ス該当口応を選択します             |
| 1 口座一覧                                                       |                                                 |                                                   | 亚列和黑女子                       |                         |
| 選択                                                           | □座情報                                            | ······                                            | 会社コード                        |                         |
| ● 012 太崎<br>普通 123                                           | 駅前支店<br>4567                                    | オオサキショウシ゛                                         | 000000010                    |                         |
| O 012 大崎<br>普通 987                                           | 駅前支店<br>6543                                    | オオサキショウジケイリブ                                      | 000000011                    |                         |
| 2 照会期間                                                       |                                                 |                                                   | ③照会期間等の                      | )指定した照会をすること            |
|                                                              |                                                 | 昭令期間                                              | が出来ます。                       |                         |
| <ul> <li>○ 期間指定 指定</li> <li>○ 目付指定</li> </ul>                | QU.♥<br>♥年  ♥月                                  | ■ 日 から ● 年 ● 月 ● 日                                |                              |                         |
| ● 未照会分のみ指定                                                   | .90                                             |                                                   | の昭合ギャンナ                      |                         |
|                                                              |                                                 |                                                   | (サポエ)ハダノを<br>細昭ム両王ギ          | シリシンタ ると、八田壷明<br>注ニキャナナ |
|                                                              |                                                 |                                                   | 細照会画面が                       | 表示されます。                 |

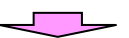

| 出金明細昭                                                                                                    | 슈                                                                                                    |                                                                                                    |                                                                                                    |                                             |                                                                                                    | ホー                                                                                                    | ムンメインン                                                                                                    | > 入出金明細<br>入出金明細                                                                                                    | 照会<br><b>8</b> 合                                                                                                    |                                     |                        |
|----------------------------------------------------------------------------------------------------|----------------------------------------------------------------------------------------------------|----------------------------------------------------------------------------------------------------|----------------------------------------------------------------------------------------------------|---------------------------------------------|----------------------------------------------------------------------------------------------------|----------------------------------------------------------------------------------------------------|----------------------------------------------------------------------------------------------------|----------------------------------------------------------------------------------------------------|----------------------------------------------------------------------------------------------------|-------------------------------------|------------------------|
|                                                                                                    | <u>д</u>                                                                                                    |                                                                                                    |                                                                                                    |                                             |                                                                                                    | ſ                                                                                                    |                                                                                                    |                                                                                                    |                                                                                                    | <u>س ۲۶ =</u>                       | ==+++-                 |
| 企業情報                                                                                                    |                                                                                                    |                                                                                                    |                                                                                                    | 口座情                                         | 報                                                                                                    |                                                                                                    | )該当し                                                                                                    | 1座の人                                                                                                    | 出金明                                                                                                    | 細かす                                 | を示される                  |
| 企業名                                                                                                    |                                                                                                    | ÷                                                                                                    | 会社コード                                                                                                    |                                             | 契約店舗                                                                                                    | Ŧ                                                                                                    | 4日                                                                                                    | 口座番号                                                                                                    |                                                                                                    |                                     |                        |
| オサキショウシ                                                                                                    |                                                                                                    | 0000000010                                                                                                    | )                                                                                                    | 012 7                                       | └崎駅前支店<br>──                                                                                                    | 普通                                                                                                    |                                                                                                    | 1234567                                                                                                    |                                                                                                    |                                     |                        |
| ユロム田畑村和                                                                                                    |                                                                                                    |                                                                                                    |                                                                                                    |                                             | •                                                                                                    | 177 人 甘田田                                                                                                    | 8.16 <u>0</u> 73                                                                                               | 旺. 十四人八-                                                                                                    | ± ∧"-∞]                                                                                                    |                                     |                        |
| 人出並明編 前報                                                                                                    |                                                                                                    | お取引                                                                                                    | 内容                                                                                                    | ▲ お支払金額                                     | 9                                                                                                    | 照去知道                                                                                                    | IL TELE/SUL                                                                                                    | い 木照云刀 お預り残高                                                                                                    | i                                                                                                    |                                     |                        |
| 2003年08月05日                                                                                                    | 雷                                                                                                    | 気代                                                                                                    |                                                                                                    | 5.                                          | .000円                                                                                                    | 00180 288                                                                                                    |                                                                                                    | 15                                                                                                    | .000円                                                                                                    |                                     |                        |
| 2003年08月05日                                                                                                    | ー<br>ガ                                                                                                    | ス代                                                                                                    |                                                                                                    | 4.                                          | .000円                                                                                                    |                                                                                                    |                                                                                                    | 11                                                                                                    | .000円                                                                                                    |                                     |                        |
|                                                                                                    | 13                                                                                                    | 2414                                                                                                    |                                                                                                    |                                             |                                                                                                    |                                                                                                    |                                                                                                    | 1から2                                                                                                    | 件/2件                                                                                                    |                                     |                        |
| のダウンロード等                                                                                                    | を行う場合                                                                                                    | は、各ボタン                                                                                                    | を押してくたる                                                                                                    | શહ                                          |                                                                                                    |                                                                                                    |                                                                                                    |                                                                                                    |                                                                                                    |                                     |                        |
| 上記書用語                                                                                                    | 總老印刷                                                                                                    |                                                                                                    |                                                                                                    | CSV形式で明細<br>ダウンロード                          | ŝ                                                                                                    |                                                                                                    | 全銀フォーマ<br>明細をなら                                                                                                | ット形式で<br>ンロード                                                                                                    |                                                                                                    |                                     |                        |
| 印刷(PDF)                                                                                                    |                                                                                                    |                                                                                                    | CSVファイル                                                                                                    |                                             | 全銀フォーマット                                                                                                    |                                                                                                    |                                                                                                    |                                                                                                    |                                                                                                    |                                     |                        |
| マイクロノブ                                                                                                    | + Money J                                                                                                    | 12                                                                                                    |                                                                                                    | 提携会計ソフトに                                    | -                                                                                                    |                                                                                                    |                                                                                                    |                                                                                                    |                                                                                                    |                                     |                        |
| ロ月日田 空月<br>Advanced 二                                                                                                    | ROULDA                                                                                                    |                                                                                                    |                                                                                                    | の時間を見たり込む                                   | 112.8                                                                                                    |                                                                                                    |                                                                                                    |                                                                                                    |                                                                                                    |                                     |                        |
| Moneyica<br>Moneyica                                                                                                    | ALT 2+                                                                                                    | ナービフギク                                                                                                    | 1215                                                                                                    |                                             | 57676                                                                                                    |                                                                                                    |                                                                                                    |                                                                                                    |                                                                                                    |                                     |                        |
| オオサキショウシジ                                                                                                    | old ( Br.                                                                                                    |                                                                                                    |                                                                                                    | f_C% %                                      |                                                                                                    |                                                                                                    |                                                                                                    |                                                                                                    |                                                                                                    |                                     |                        |
| (会社コード:00000                                                                                                    | 000010)                                                                                                    |                                                                                                    | 総合振込                                                                                                    | 都度振込                                        | : 給与·                                                                                                    | 賞与振込                                                                                                    |                                                                                                    |                                                                                                    |                                                                                                    |                                     |                        |
| 印刷 ( P D l<br>帳票イメー                                                                                                    | <u>F)</u> ボ<br>・ジが回                                                                                                    | タンを<br>画面表                                                                                                    | クリッ<br>示されま                                                                                                    | クすると、<br>ます。                                |                                                                                                    | *********                                                                                                    | ••••••                                                                                                    | *                                                                                                    | 照会後<br>スを行                                                                                                    | ここ<br>なうこ                           | から他の<br>ことができ          |
| 印刷 ( P D )<br>帳票イメー<br>開かれた画<br>削すること                                                                                                    | F)ボ<br>i面内の<br>ができ                                                                                                    | タンを<br>画面表<br>の<br>印刷<br>きます。                                                                                                    | クリッ・<br>示されま<br>ボタンに                                                                                                    | クすると<br>Eす。<br>こより、日                        | ``````````````````````````````````````                                                                                                    |                                                                                                    | ••••••                                                                                                    |                                                                                                    | 照会後<br>スを行                                                                                                    | なうこ                                 | から他の<br>ことができ          |
| 印刷 ( P D  <br><sub>張</sub> 票イメー<br>開かれた画<br>削すること                                                                                                    | F)ボ<br>·ジが回<br>面内の<br>ができ                                                                                                    | タンを<br>画面表<br>の印刷<br>きます。                                                                                                    | クリッ<br>示されま<br>ボタンに                                                                                                    | クすると<br>Eす。<br>こより、日                        | 、                                                                                                    |                                                                                                    | ••••••••••                                                                                                    | *                                                                                                    | 照会後<br>スを行                                                                                                    | なうこ                                 | から他の<br>ことができ          |
| 印刷 ( P D  <br>長票イメー<br>開かれた画<br>削すること                                                                                                    | F)ボ<br>·ジが回<br>面内の<br>ができ                                                                                                    | タンを<br>動<br>の<br>印<br>副<br>す<br>。<br>、<br>、<br>、<br>、<br>、                                                                                                    | クリッ<br>示されま<br>ボタンロ                                                                                                    | クすると<br>Eす。<br>こより、日                        |                                                                                                    | ·····                                                                                                    |                                                                                                    | *                                                                                                    | 照会後<br>スを行                                                                                                    | なうこ                                 | から他の<br>ことができ          |
| 印刷 ( P D )<br>長栗イメー<br>開かれた画<br>削すること                                                                                                    | F)ボ<br>·ジがI面内C<br>ができ                                                                                                    | タンを<br>す<br>の<br>の<br>の<br>ま<br>す。<br>、<br>、<br>、<br>、<br>、<br>、<br>、<br>、<br>、<br>、<br>、<br>、<br>、                                                                                                    | クリッ・<br>示されま<br>ボタンに<br>三島信月                                                                                                    | クすると<br>Eす。<br>こより、日<br><b>日金庫</b>          | 、<br>了<br>入出金明(                                                                                                    | ·····································                                                                                                    |                                                                                                    | ×                                                                                                    | 照会後<br>スを行<br><sup>成21年10月27日</sup>                                                                                                    | また。<br>なうこ<br>1/14時48分<br>1/1頁      | から他の<br>ことができ<br> <br> |
| 印刷 ( P D<br>長栗イメー<br>開かれた画<br>削すること                                                                                                    | F)ボ<br>i面かでき<br>、                                                                                                    | タンを<br>動<br>の<br>印<br>即<br>ま<br>す。<br><sup>当変技活</sup><br>12701                                                                                                    | クリッ<br>示されま<br>ボタンに<br>三島信月                                                                                                    | クすると<br>ます。<br>こより、印<br><b>用金庫</b>          | 、<br>、<br>、<br>、<br>、<br>、<br>、<br>、<br>、<br>、<br>、<br>、<br>、<br>、<br>、<br>、<br>、<br>、<br>、                                                                                                    | ·····································                                                                                                    | ·····································                                                                          | 業名<br>けこみパピンネマン<br>けこネパピンネマン<br>けこネパピンネマン<br>オンション<br>(サニスネパピンネマン<br>(サニスネパピンスネマン)                                                                                                    | 照会後<br>スを行<br><sup>成21年10月27日</sup>                                                                                                    | また。<br>なうこ<br>14時48分<br>1/1頁        | から他の<br>ことができ<br> <br> |
| 印刷(PD<br>長票イメー<br>開かれた画<br>別すること                                                                                                    | F)ボ<br>·ジが値<br>ができ<br>·、                                                                                                    | タンを<br>動<br>の<br>印<br>刷<br>き<br>ま<br>す<br>。<br><sup>当<br/>変<br/>気<br/>1<br/><sup>27001</sup><br/><sup>戦<br/>(12701<br/><sup>1</sup><br/><sup>1</sup><br/><sup>1</sup><br/><sup>2</sup><br/><sup>2</sup><br/><sup>2</sup><br/><sup>2</sup><br/><sup>2</sup><br/><sup>2</sup><br/><sup>2</sup><br/><sup>2</sup></sup></sup>                                                                                                    | クリッ・<br>示されま<br>ボタン(                                                                                                    | クすると<br>ます。<br>こより、日<br><b>用金庫</b>          | 入出金明:       会社二-F       00000001       照会対家                                                                                                    | 田結果表<br>7.70137470<br>以下:*!!!会?                                                                                                    | <br>ش<br>ش<br>ت<br>ت<br>ب<br>ی<br>ی<br>ی<br>ی<br>ی<br>ی<br>ی<br>ی<br>ی<br>ی<br>ی<br>ی<br>ی<br>ی<br>ی<br>ی<br>ی | ※※                                                                                                    | 照会後<br>スを行<br><sup>成21年10月27日</sup>                                                                                                    | また。<br>なうこ<br>1/4時48分<br>1/1頁<br>]  | から他の<br>ことができ          |
| 印刷(PD<br>長栗イメー<br>引かれた画<br>引すること                                                                                                    | F)ボ<br>「面内のです。<br>、<br>(1000000000000000000000000000000000000                                                                                                    | タンを<br>画の印刷<br>きます。<br><sup>当室技術</sup><br><sup>12701</sup>                                                                                                    | クリッ・<br>示されま<br>ボタン()<br>三島信[                                                                                                    | クすると<br>Eす。<br>こより、日<br><b>用金庫</b>          | <ul> <li>、</li> <li>、</li> <li></li></ul>                                                                                                    | 田結果表<br>77/011/0/<br>政·未熟会2                                                                                                    |                                                                                                    | 業名<br>サニスネノハヒアハキマ<br>注意<br>100000000000000000000000000000000000                                                                                                    | 開会後<br>スを行<br>成21年10月27日                                                                                                    | また。<br>なうこ<br>1/14時48分<br>1/1頁<br>] | から他の<br>ことができ<br> <br> |
| 印刷(PD<br>長栗イメー<br>見かれた画<br>別すること                                                                                                    | F)ボ<br>(面内で<br>がで                                                                                                    | タンを<br>動<br>の<br>印<br>の<br>ま<br>す。<br><sup>当座支店</sup><br>127701<br><sup>単での110日かご<br/>平での110日かご</sup>                                                                                                    | クリッ・<br>示されま<br>ボタンに<br>三島信<br><sup>[2008年08月18日</sup>                                                                                                    | クすると<br>ます。<br>こより、印<br><b>用金庫</b>          | 、<br>、<br>、<br>、<br>、<br>、<br>、<br>、<br>、<br>、<br>、<br>、<br>、                                                                                                    | 田結果ま<br>7./01370年初年の<br>23.456.789<br>23.456.789                                                                                                    | <u>企</u><br>立りスセッチケット<br>すってて<br>あ預し                                                                           | 平<br>業名<br>けニスネノハヒフム末マ<br>987.654.321<br>987.654.321                                                                                                    | 版21年10月27日<br>成21年10月27日<br>321.654,987<br>321.654,987<br>321.5 | また。<br>なうこ<br>14時48分<br>1/1頁        | から他の<br>ことができ<br> <br> |
| 印刷(PD<br>長票イメー<br>開かれた画<br>削すること<br>ご照会期間<br>こ照会期間<br>2009/8/18<br>2009/8/18<br>2009/8/18<br>2009/8/18                                                                                                    | F)ボ<br>・ジが値<br>がです。<br>・<br>・<br>・<br>ジが値<br>がです。<br>・<br>・<br>・<br>ジ<br>が<br>です。<br>・<br>・<br>・<br>、<br>・<br>・<br>ジ<br>・<br>、<br>・<br>・<br>、<br>・                                                                                                    | タンを<br>あの<br>印<br>の<br>た<br>ま<br>。<br>、<br>、<br>、<br>、<br>、<br>、<br>、<br>、<br>、<br>、<br>、<br>、<br>、                                                                                                    | クリッ・<br>示されま<br>ボタンド<br>三島信<br><sup>[1]</sup><br><sup>[1]</sup><br><sup>[1]</sup><br><sup>[1]</sup><br><sup>[1]</sup><br><sup>[1]</sup><br><sup>[1]</sup><br><sup>[1]</sup><br><sup>[1]</sup><br><sup>[1]</sup><br><sup>[1]</sup><br><sup>[1]</sup><br><sup>[1]</sup>                                                                                                    | クすると<br>ます。<br>こより、日<br><b>用金庫</b>          | <ul> <li>入出金明</li> <li>会社コード</li> <li>会社コード</li> <li>第三公対象</li> <li>あ支払金額</li> </ul>                                                                                                    | 田結果表<br>7.4/513/h4/分<br>取:未熟絵分<br>23.456,789<br>23.456,789<br>23.456,789<br>23.456,789<br>23.456,789                                                                                                    | 全<br>11<br>11<br>11<br>11<br>11<br>11<br>11<br>11<br>11<br>1                                                   | 業名<br>サニスネノハヒフへ末マ<br>987.654.321<br>987.654.321<br>987.654.321<br>987.654.321                                                                                                    | 振会後<br>スを行<br>成21年10月27日                                                                                                    | ここ<br>なうこ<br>14時48分<br>1/1頁         | から他の<br>ことができ          |
| 印刷(PD<br>長票イメー<br>見かれた画<br>引すること           認すること           ご!!!!!!!!!!!!!!!!!!!!!!!!!!!!!!!!!!!!                                                                                                    | F)ボ<br>·ジが順<br>がです<br>·シ<br>·シ<br>·・・                                                                                                    | タンを<br>すの<br>の<br>の<br>の<br>ます。<br><sup>当座支店</sup><br><sup>127701</sup><br><sup>年08月18日から<br/>7手種別番号</sup>                                                                                                    | クリッ・<br>示されま<br>ボタン()<br>三島信()<br><sup>(1)</sup><br><sup>(1)</sup><br><sup>(1)</sup><br><sup>(1)</sup><br><sup>(1)</sup><br><sup>(1)</sup><br><sup>(1)</sup><br><sup>(1)</sup><br><sup>(1)</sup><br><sup>(1)</sup><br><sup>(1)</sup>                                                                                                    | クすると<br>ます。<br>こより、日<br><b>用金庫</b>          | 入出金明       会社コード       00000001       緊急対象       あ支払金額                                                                                                    | 田結果表<br>7.7/71.47/3<br>23.456.789<br>23.456.789<br>23.456.789<br>23.456.789<br>23.456.789                                                                                                    | ・・・・・・・・・・・・・・・・・・・・・・・・・・・・・・・・・・・・                                                                           | 平<br>業名<br>けニヌオノハヒフハ末マ<br>987.654.321<br>987.654.321<br>987.654.321<br>987.654.321<br>987.654.321                                                                                                    | 版21年10月27日<br>成21年10月27日                                                                                                    | また。<br>なうこ<br>1/4時48分<br>1/1頁       | から他の<br>ことができ          |
| 印刷(PD<br>長票イメー<br>開かれた画<br>削すること<br>こ <sup>19(会明10)</sup><br>日付<br>2009/8/18<br>2009/8/18<br>2009/8/18<br>2009/8/18<br>2009/8/18<br>2009/8/18<br>2009/8/18                                                                                                    | F)ボ<br>・ジが値<br>がでで、<br>・<br>・<br>・<br>ジが値<br>がでで、<br>・<br>・<br>・<br>、<br>・<br>・<br>、<br>・<br>・<br>、<br>・<br>・<br>、<br>・<br>・<br>、<br>・<br>・<br>、<br>・<br>・<br>、<br>・<br>、<br>・<br>、<br>・<br>・<br>、<br>・<br>・<br>、<br>・<br>・<br>、<br>・<br>・<br>・<br>・<br>・<br>・<br>・<br>・<br>・<br>・<br>・<br>・<br>・                                                                                                    | タンを<br>すの<br>印<br>す。                                                                                                    | クリッ・<br>示されま<br>ボタン()                                                                                                    | クすると<br>ます。<br>こより、日<br><b>用金庫</b>          | 入出金明:       会社コード       00000001       照会対象       あ支払金額                                                                                                    | 田結果表<br>7 ( <sup>7</sup> )113)+ <sup>7</sup> /<br>取:未明絵会<br>23.456,789<br>23.456,789<br>23.456,789<br>23.456,789<br>23.456,789<br>23.456,789<br>23.456,789                                                                                                    | ・・・・・・・・・・・・・・・・・・・・・・・・・・・・・・・・・・・・                                                                           | 平<br>第4名<br>ドナニスネノハヒフハキマ<br>第37,654,321<br>987,654,321<br>987,654,321<br>987,654,321<br>987,654,321<br>987,654,321<br>987,654,321<br>987,654,321<br>987,654,321                                                                                                    | 成21年10月27日<br>志預J残高<br>321.654,987<br>321.654,987<br>321.654,98 | た<br>なうて<br>1/14時48分<br>1/1頁        | から他の<br>ことができ          |
| 印刷(PD<br>長栗イメー<br>局かれた画<br>引すること           製料口座情報           こ!!!会期間           10すること           2009/8/18           2009/8/18           2009/8/18           2009/8/18           2009/8/18           2009/8/18           2009/8/18           2009/8/18           2009/8/18           2009/8/18           2009/8/18           2009/8/18           2009/8/18           2009/8/18           2009/8/18           2009/8/18           2009/8/18           2009/8/18           2009/8/18           2009/8/18           2009/8/18           2009/8/18           2009/8/18           2009/8/18           2009/8/18           2009/8/18           2009/8/18           2009/8/18           2009/8/18 | F)ボ<br>「面 が で で<br>、<br>(123<br>123<br>123<br>123<br>123<br>123<br>123<br>123                                                                                                    | タンを<br>す<br>の<br>印<br>す<br>。<br>*<br>*<br>*<br>*<br>*<br>*<br>*<br>*<br>*<br>*<br>*<br>*<br>*                                                                                                    | クリッ・<br>示されま<br>ボタン()                                                                                                    | クすると<br>ます。<br>こより、日<br><b>用金庫</b>          |                                                                                                    | 田結果表<br>7.1/71.71.71.71.71.71.71.71.71.71.71.71.71.7                                                                                                    | ・・・・・・・・・・・・・・・・・・・・・・・・・・・・・・・・・・・・                                                                           | 業名<br>サニスネノハヒンハネマ<br>987,654,321<br>987,654,321<br>987,654,321<br>987,654,321<br>987,654,321<br>987,654,321<br>987,654,321<br>987,654,321<br>987,654,321<br>987,654,321<br>987,654,321<br>987,654,321<br>987,654,321<br>987,654,321                                                                                                    | 成21年10月27日                                                                                                    | ここ<br>なうこ<br>1/14時48分<br>1/1頁       | から他の<br>ことができ          |
| 印刷(PD<br>長栗イメー<br>開かれた画<br>削すること                                                                                                    | F)ボ<br>「面内でで<br>がでで、                                                                                                    | タンを<br>す<br>の<br>印<br>す<br>。<br>当<br>空<br>支<br>店<br>127701<br>平<br>(1)<br>127701<br>平<br>(1)<br>(1)<br>(1)<br>(1)<br>(1)<br>(1)<br>(1)<br>(1)                                                                                                    | クリッ・<br>示されま<br>ボタン()                                                                                                    | クすると<br>ます。<br>こより、日<br><b>用金庫</b>          | 入出金明:       会社コード       000000001       照会対象                                                                                                    | 田結果表<br>7.4 <sup>(7)</sup> 1.7 <sup>1</sup> .4 <sup>(7)</sup> 1.7 <sup>1</sup> .7 <sup>(7)</sup> 1.7 <sup>(7)</sup> 1.7 <sup>(7</sup> | ・・・・・・・・・・・・・・・・・・・・・・・・・・・・・・・・・・・・                                                                           | 業名<br>サニスネノハヒンへまて<br>987,654,321<br>987,654,321<br>987,654,321<br>987,654,321<br>987,654,321<br>987,654,321<br>987,654,321<br>987,654,321<br>987,654,321<br>987,654,321<br>987,654,321                                                                                                    | 成21年10月27日                                                                                                    | ここ<br>なうこ<br>1/14時48分<br>1/1頁       | から他の<br>ことができ          |
| 印刷(PD<br>長票イメー<br>開かれた画<br>引すること<br>に<br>照会期間                                                                                                    | F)ボ<br>「面内のでで、、<br>「面内でで、、、<br>「加」」<br>「加」」<br>「」<br>「」<br>「加」」<br>「加」」<br>「加」」<br>「加」」<br>「加」」<br>「加」」<br>「加」」<br>「加」」<br>「加」」<br>「加」」<br>「加」」<br>「加」」<br>「」<br>「」<br>「」<br>「」<br>「」<br>「」<br>「」<br>「」<br>「」 | タンを<br>す<br>の<br>印<br>の<br>ま<br>。<br>。<br>。<br>、<br>、<br>、<br>、<br>、<br>、<br>、<br>、<br>、<br>、<br>、<br>、<br>、                                                                                                    | クリッイ<br>示される<br>ボタン()<br>三島信()<br>2009年08月18日<br>認験項目001<br>試験項目001<br>試験項目005<br>試験項目005<br>試験項目005<br>試験項目005<br>試験項目007<br>試験項目007<br>試験項目007<br>試験項目007                                                                                                    | クすると<br>ます。<br>こより、日<br><b>用金庫</b>          | <ul> <li>入出金明</li> <li>会社ロード</li> <li>ののののの1</li> <li>照会対象</li> <li>あ支払金額</li> </ul>                                                                                                    | 田結果考<br>7.7/71.71.71.71.71.71.71.71.71.71.71.71.71.7                                                                                                    | ・・・・・・・・・・・・・・・・・・・・・・・・・・・・・・・・・・・・                                                                           | 業名<br>大二スネノハヒブホ末マ<br>参29<br>987,654,321<br>987,654,321<br>987,654,321<br>987,654,321<br>987,654,321<br>987,654,321<br>987,654,321<br>987,654,321<br>987,654,321<br>987,654,321                                                                                                    | 振会後<br>スを行<br>成21年10月27日                                                                                                    | また。<br>なうこ<br>14時48分<br>1/1頁        | から他の<br>ことができ          |
| 印刷(PD<br>長票イメー<br>開かれた画<br>削すること                                                                                                    | F)ボ<br>「面内のでで、、<br>「<br>「<br>「<br>」<br>「<br>」<br>」<br>」<br>」<br>」<br>」<br>」<br>」<br>」<br>」<br>」<br>」<br>」                                                                                                    | タ<br>タ<br>面<br>印<br>ま<br>。<br>当<br>度<br>の<br>日<br>印<br>ま<br>。<br>。<br>、<br>、<br>、<br>、<br>、<br>、<br>、<br>、<br>、<br>、<br>、<br>、<br>、                                                                                                    | クリック<br>示ボタンに<br>テキタンに<br>2009年08月18日<br>2009年08月18日<br>2009年01000<br>2009年01000000000000000000000000000000000 | クすると<br>ます。<br>こより、印<br><b>用金庫</b>          | 入出金明       会社コード       00000001       照会対象                                                                                                    | 田結果子<br>7.1 <sup>(7)</sup> 1.7 <sup>(7)</sup> 1.7 <sup>(7)</sup>             | ・・・・・・・・・・・・・・・・・・・・・・・・・・・・・・・・・・・・                                                                           | 業名<br>大二スネノハヒブへ本マ<br>第次名<br>大二スネノハヒブへ本マ<br>987,654,321<br>987,654,321<br>987,654,321<br>987,654,321<br>987,654,321<br>987,654,321<br>987,654,321<br>987,654,321<br>987,654,321<br>987,654,321<br>987,654,321<br>987,654,321<br>987,654,321<br>987,654,321                                                                                                    | 振会後<br>スを行<br>成21年10月27日                                                                                                    | また。<br>なうこ<br>14時48分<br>1/1頁        | から他の<br>ことができ          |
| 印刷(PD<br>長票イメー<br>開かれた画<br>削すること                                                                                                    | F)ボ<br>「面内のでで、、<br>「加」<br>「加」<br>「一」<br>「一」<br>「一」<br>「一」<br>「一」<br>「一」<br>「一」<br>「一                                                                                                    | タンを<br>動<br>の<br>手<br>(27701<br>(27701 | クリック示ボタリック示ボタン()<br>テクリック示ボタン()<br>テクリックでのためのでは、<br>「「「「「「」」」、「「」」、「」、<br>「「」」、「」、<br>「」、<br>「」                                                                                                    | クすると<br>ます。<br>こより、印<br><b>用金庫</b>          | 、     、       、     、       、     、       、     、       、     、       、     、       、     、       、     、       、     、       、     、       、     、       、     、       、     、       、     、       、     、       、     、       、     、       、     、       、     、       、     、       、     、       、     、       、     、       、     、       、     、       、     、       、     、       、     、       、     、       、     、       、     、       、     、       、     、       、     、       、     、       、     、       、     、       、     、       、     、       、     、       、     、       、     、       、     、       、     、       、     、       、<                                                                                                    | 田結果男<br>7.1/01170+7/7<br>取:未熟絵57<br>23.456,789<br>23.456,789<br>24.556,789<br>24.556,789<br>24.556,789<br>24.556,789<br>24.556,789<br>24.556,789<br>24.556,789<br>24.556,789<br>24.556,789<br>25.556,789<br>25.5566,789<br>25.5566,799<br>25.5566,799<br>25.55666,799<br>25.55666,799<br>25.55666,799<br>25.5566                                                                                                    | ・・・・・・・・・・・・・・・・・・・・・・・・・・・・・・・・・・・・                                                                           | 業名<br>大二、人、人、人、人、人、人、人、人、人、人、人、人、人、人、人、人、人、人、人                                                                                                    | 振会後<br>スを行                                                                                                    | また。<br>なうこ<br>14時48分<br>1/1頁        | から他の<br>ことができ          |
| 印刷(PD<br>長栗イメー<br>開かれた画<br>削すること                                                                                                    | F)ボ<br>「面内のです。<br>、<br>の1<br>当座<br>2009<br>123<br>123<br>123<br>123<br>123<br>123<br>123<br>1                                                                                                    | タンを<br>あの<br>印印<br>ます。                                                                                                    | クリック示 ボタン() テ されての テ ボタン() テ されての テ ボタン() テ ボタン() テ ボ                                                                                           | クすると<br>ます。<br>こより、日<br><b>用金庫</b>          | <ul> <li>入出金明</li> <li>会社コード</li> <li>(1)</li> <li>(1)<!--</td--><td>田結果表<br/>7.1/12.13/1-//<br/>取:未明紙会/<br/>23.456.789<br/>23.456.789<br/>23.576<br/>24.576<br/>25.576<br/>25.576<br/>25.5767<br/>25.5767<br/>25.57767<br/>25.577777</td><td>・・・・・・・・・・・・・・・・・・・・・・・・・・・・・・・・・・・・</td><td>業名<br/>大工スネノハヒフル木マ<br/>第7<br/>第7<br/>第7<br/>第7<br/>第7<br/>第7<br/>第7<br/>第7<br/>第7<br/>第7</td><td>成21年10月27日<br/>成21年10月27日</td><td>ここ<br/>なうこ<br/>1/4時48分<br/>1/1頁</td><td>から他の<br/>ことができ</td></li></ul>                                            | 田結果表<br>7.1/12.13/1-//<br>取:未明紙会/<br>23.456.789<br>23.456.789<br>23.576<br>24.576<br>25.576<br>25.576<br>25.5767<br>25.5767<br>25.57767<br>25.577777                                                                                                    | ・・・・・・・・・・・・・・・・・・・・・・・・・・・・・・・・・・・・                                                                           | 業名<br>大工スネノハヒフル木マ<br>第7<br>第7<br>第7<br>第7<br>第7<br>第7<br>第7<br>第7<br>第7<br>第7                                                                                                    | 成21年10月27日<br>成21年10月27日                                                                                                    | ここ<br>なうこ<br>1/4時48分<br>1/1頁        | から他の<br>ことができ          |
| 印刷(PD<br>長葉イメー<br>開かれた画<br>引すること                                                                                                    | F)ボ<br>「面内のです。<br>、、<br>の1<br>当座<br>2009<br>手形・小<br>123<br>123<br>123<br>123<br>123<br>123<br>123<br>123                                                                                                    | タンを<br>すの<br>り<br>ます。<br><sup>当<br/>変<br/>広<br/>127701<br/><sup>当<br/>変<br/>広<br/>127701<br/><sup>1</sup><br/><sup>1</sup><br/><sup>1</sup><br/><sup>1</sup><br/><sup>1</sup><br/><sup>1</sup><br/><sup>1</sup><br/></sup></sup>                                                                                                    | クリッイ示ボタン() テキャック) テキャック テキャック テキャッシー テキャック テキャック テキャック テキャック テキャック テキャック テキャック テキャック テキャック テキャック テキャック テキャック テキャック テキャッシー テキャッシー                                                                                           | クすると<br>ます。<br>こより、日<br><b>用金庫</b><br>ア<br> | <ul> <li>、</li> <li>、</li> <li></li> <li></li> <li></li> <li></li> <li></li> <li></li> <li></li> <li></li> <li></li> <li></li> <li></li> <li></li> <li></li> <li><td>田結果表<br/>7.4/71.473.474<br/>23.456.789<br/>23.456.789<br/>24.567<br/>24.567<br/>25.57<br/>25.57</td><td>企<br/>11<br/>12<br/>12<br/>13<br/>13<br/>13<br/>13<br/>13<br/>13<br/>13<br/>13<br/>13<br/>13</td><td>業名<br/>大工<br/>学<br/>学<br/>学<br/>学<br/>学<br/>学<br/>学<br/>学<br/>学<br/>学<br/>学<br/>学<br/>学</td><td>成21年10月27日<br/>成21年10月27日</td><td>ここ<br/>なうこ<br/>14時48分<br/>1/1頁</td><td>から他の<br/>ことができ</td></li></ul> | 田結果表<br>7.4/71.473.474<br>23.456.789<br>23.456.789<br>24.567<br>24.567<br>25.57<br>25.57                                                                                                    | 企<br>11<br>12<br>12<br>13<br>13<br>13<br>13<br>13<br>13<br>13<br>13<br>13<br>13                                | 業名<br>大工<br>学<br>学<br>学<br>学<br>学<br>学<br>学<br>学<br>学<br>学<br>学<br>学<br>学                                                                                                    | 成21年10月27日<br>成21年10月27日                                                                                                    | ここ<br>なうこ<br>14時48分<br>1/1頁         | から他の<br>ことができ          |
| 印刷(PD<br>帳票イメー<br>開かれた画<br>削すること                                                                                                    | F)ボ<br>「面内のです。<br>、、<br>のの1<br>当座<br>2000<br>手形小14<br>123<br>123<br>123<br>123<br>123<br>123<br>123<br>123                                                                                                    | タンを<br>すの<br>り<br>ます。<br><sup>当座支店</sup><br>127701<br>年00月10日から<br>一<br>一<br>一<br>一<br>一<br>一<br>一<br>一<br>一<br>一<br>一<br>一                                                                                                    | クリッイ示ボタン() テキャック) テキャック テキャック テキャッシー テキャック テキャッシー テキャック テキャッシー テキャッシー テ                                                                                           | クすると<br>ます。<br>こより、日<br><b>用金庫</b>          | 、<br>、<br>、<br>、<br>、<br>、<br>、<br>、<br>、                                                                                                    | 田結果ま<br>7.1/フェオカ:+グク<br>23.456,789<br>23.456,789<br>23.456,78                                                                                                    | 全<br>(注)<br>(注)<br>(注)<br>(注)<br>(注)<br>(注)<br>(注)<br>(注)                                                      | 樂名           サニスネノハヒフハキマ           987.654.321           987.654.321           987.654.321           987.654.321           987.654.321           987.654.321           987.654.321           987.654.321           987.654.321           987.654.321           987.654.321           987.654.321           987.654.321           987.654.321           987.654.321           987.654.321           987.654.321           987.654.321           987.654.321           987.654.321           987.654.321           987.654.321           987.654.321           987.654.321           987.654.321           987.654.321           987.654.321           987.654.321           987.654.321           987.654.321           987.654.321           987.654.321           987.654.321           987.654.321           987.654.321           987.654.321           987.654.321           987.654.321           987.654.321           987.654.321           987.654.321 | 成21年10月27日<br>成21年10月27日                                                                                                    | ここ<br>なうこ<br>14時48分<br>1/1頁         | から他の<br>ことができ          |
| 印刷(PD<br>長票イメー<br>開かれた画<br>削すること                                                                                                    | F)ボ<br>・ジが値<br>がです。<br>・、、<br>・<br>・、、<br>・<br>・、、<br>・<br>・、、<br>・<br>・、、<br>・<br>・、、<br>・<br>・、、<br>・<br>・、、<br>・<br>・、、<br>・<br>・、、<br>・<br>・、、<br>・<br>・、、<br>・<br>・、、<br>・<br>・、、<br>・<br>・、、<br>・<br>・<br>・、、<br>・<br>・<br>・、、<br>・<br>・<br>・<br>・<br>・<br>・<br>・<br>・<br>・<br>・<br>・<br>・<br>・                                                                                                    | タンを<br>すの<br>の<br>り<br>ます。                                                                                                    | クリッイ示ボタン() テマン() テマン()                                                                                            | クすると<br>ます。<br>こより、日<br><b>用金庫</b><br>ア<br> | <ul> <li>、</li> <li>、</li> <li></li> <li></li> <li></li> <li></li> <li></li> <li></li> <li></li> <li></li> <li></li> <li></li> <li></li> <li></li> <li></li> <li></li> <li></li></ul>                                                                                                    | 田結果求<br>7.1/71.471.479<br>23.456.789<br>23.456.789<br>23.456.                                                                                                    | ・・・・・・・・・・・・・・・・・・・・・・・・・・・・・・・・・・・・                                                                           | 業名           サニスネノハヒフハキマ           第8           987.654.321           987.654.321           987.654.321           987.654.321           987.654.321           987.654.321           987.654.321           987.654.321           987.654.321           987.654.321           987.654.321           987.654.321           987.654.321           987.654.321           987.654.321           987.654.321           987.654.321           987.654.321           987.654.321           987.654.321           987.654.321           987.654.321           987.654.321           987.654.321           987.654.321           987.654.321           987.654.321           987.654.321           987.654.321           987.654.321           987.654.321           987.654.321           987.654.321           987.654.321           987.654.321           987.654.321           987.654.321           987.654.321                                                      | 成21年10月27日<br>成21年10月27日                                                                                                    | ここ<br>なうこ<br>14時48分<br>1/1頁         | から他の<br>ことができ          |